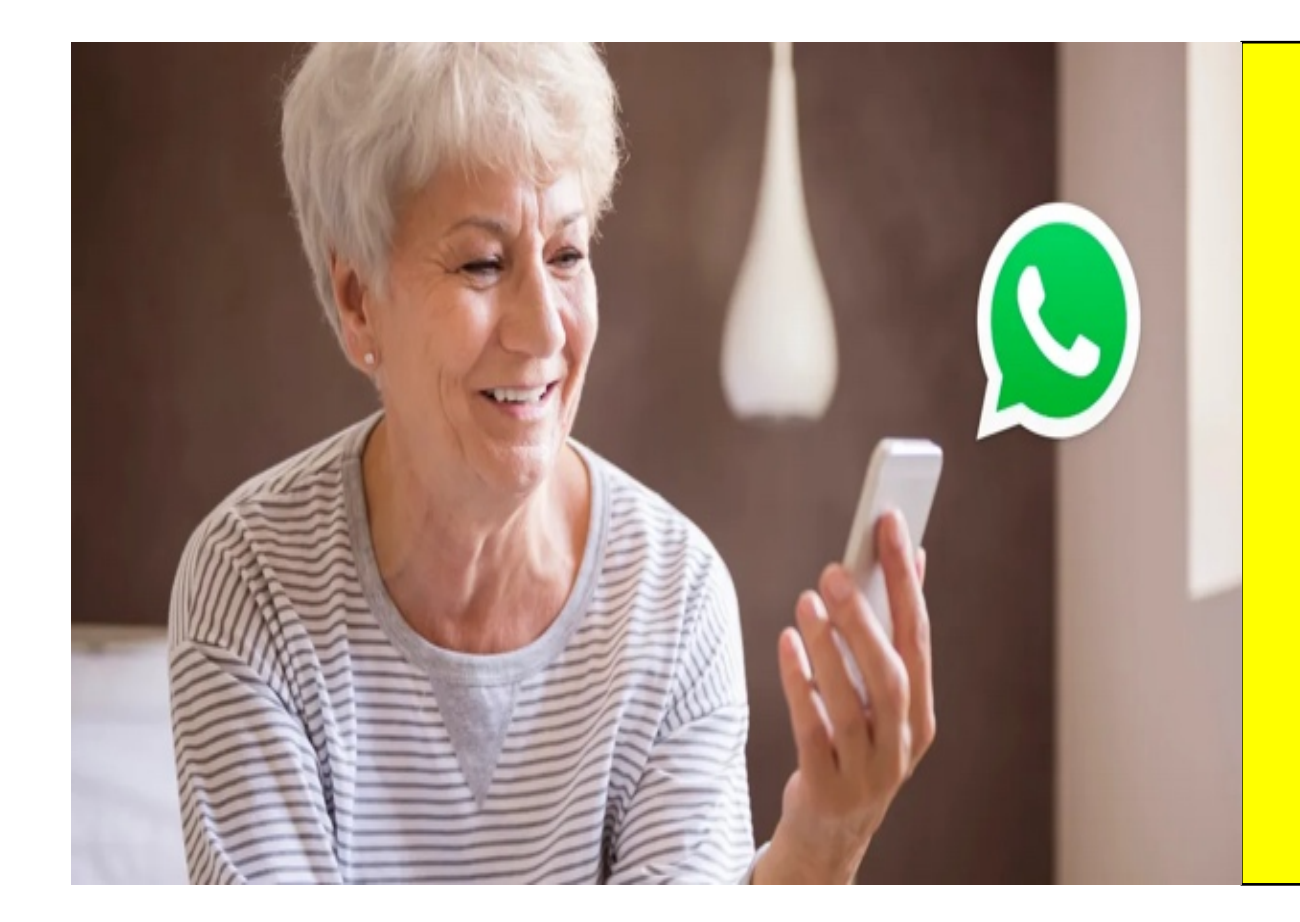

## Sei proprio sicura/sicuro di saper usare WhatsApp?

## Ma che cos'è WhatsApp?

WhatsApp è un'**applicazione di messaggistica** di proprietà del gruppo **Meta**, lo stesso a cui fanno capo **Facebook** e **Instagram**.

Permette di inviare messaggi, foto, video, documenti e registrazioni vocali ad altri utenti via Internet utilizzando come identificativo il proprio numero di telefono. Consente inoltre di condividere "storie" (qui chiamati stati), effettuare chiamate vocali e videochiamate (anche di gruppo), condividere la propria posizione e molto altro ancora.

## Come creare, modificare il proprio profilo e proteggerne la privacy

WhatsApp è disponibile come App gratuitamente

per **Android** e **iPhone**. Tutto quello che devi fare per creare il tuo account e iniziare a scambiare messaggi con i tuoi contatti, dunque, è **scaricare WhatsApp** dallo store del tuo

dispositivo.

Su Smartphone Android lo trovi in PlayStore mentre per

l'iPhone lo trovi in AppleStore.

Segui la procedura per scaricare l'App e installarla sul tuo

telefono.

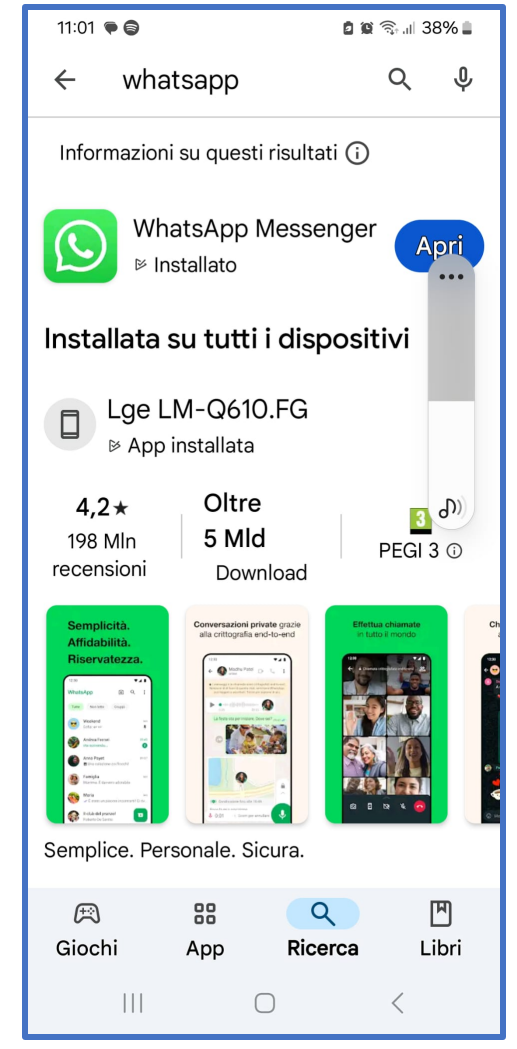

## Come personalizzare profilo WhatsApp

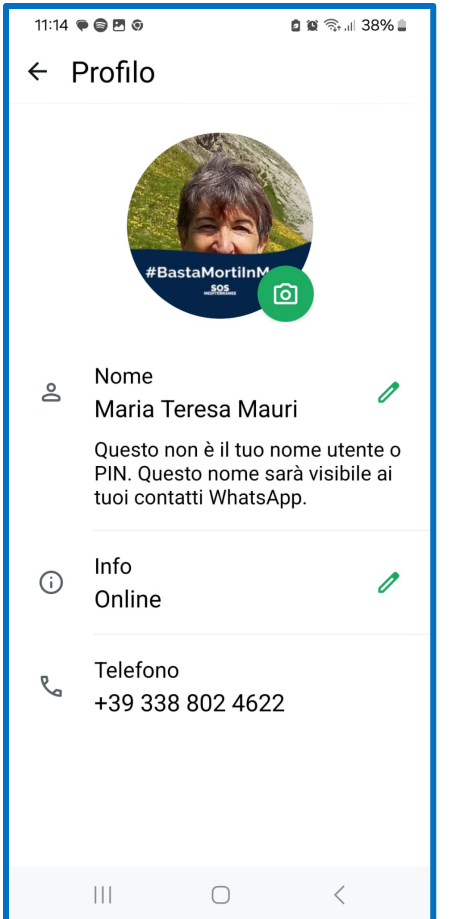

Dopo esserti iscritto al servizio usando il tuo numero di telefono. Segui le istruzioni per completare il tuo account. Digita il tuo **nome** nel campo apposito e, se lo desideri, clicca sull'icona della macchina fotografica, per caricare una tua foto, da usare come immagine del profilo. Puoi utilizzare una tua foto accedendo alla galleria delle foto del tuo smartphone. Puoi sempre modificare le informazioni e l'immagine del tuo profilo cliccando sull'icona della matita verde

| 19:35 🗭                    | 🕱 🖘 🖬 53% 🛢 |  |
|----------------------------|-------------|--|
| ← Info                     | :           |  |
| Attualmente impostata come |             |  |
| Online                     | 0           |  |
| Seleziona Info             |             |  |
| Disponibile                |             |  |
| Non disponibile            |             |  |
| A scuola                   |             |  |
| Al cinema                  |             |  |
| Al lavoro                  |             |  |
| Batteria quasi scarica     |             |  |
| Non posso parlare, solo Wh |             |  |
| In riunione                |             |  |
| In palestra                |             |  |
|                            | <           |  |

Per **personalizzare il tuo stato di WhatsApp**, cioè la dicitura annessa al tuo nome nell'elenco dei contatti dell' App, nella schermata principale di WhatsApp premi sull'icona : in alto a destra, nel menù a tendina clicca sulla voce **Impostazioni**. Clicca quindi sul tuo **nome** e, nella schermata **Profilo**, premi sull'icona della matita annessa alla voce Info. Puoi scegliere uno degli stati predefiniti oppure premere sull'icona della matita sullo stato presente sotto la dicitura Attualmente impostata come e digitarne uno personalizzato. Premi poi sul tasto **Salva** per confermare.

## Come personalizzare suoneria WhatsApp

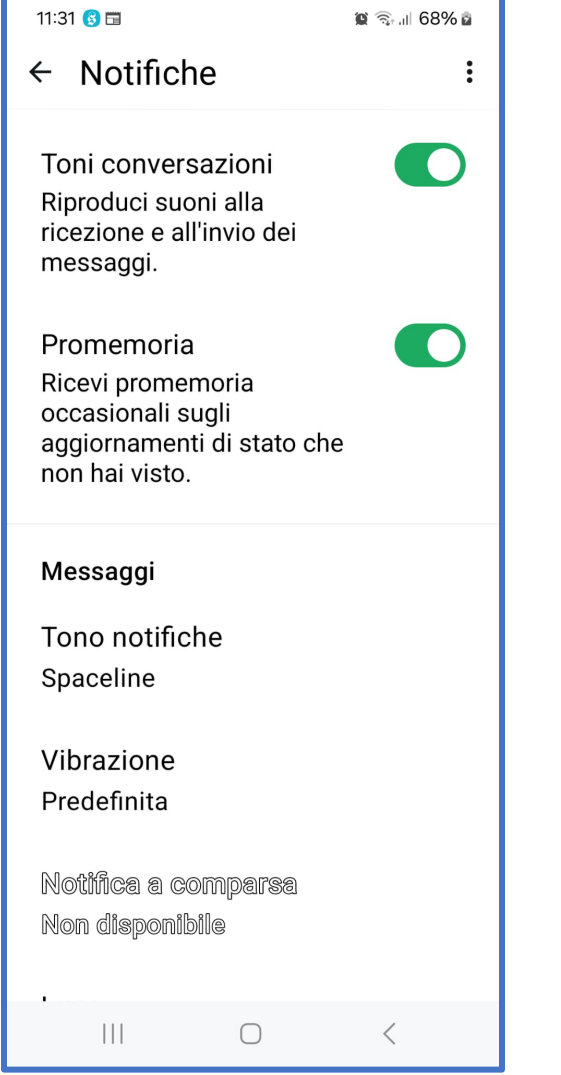

Dal menù in alto a destra clicca su **Impostazioni,** poi premi sulla scheda **Notifiche** per procedere alle modifiche desiderate. Premendo sulla voce **Tono notifiche** nella sezione **Messaggi** si può cambiare il suono riprodotto alla ricezione di un nuovo messaggio; premendo sulla voce **Tono notifiche** nella sezione **Gruppi** si può modificare invece il suono associato all'arrivo di nuovi messaggi nei gruppi di cui si fa parte; infine tramite la voce **Suoneria** nella sezione **Chiamate** si può cambiare il suono per le chiamate e videochiamate in entrata su WhatsApp.

## Come difendersi dalle troppe notifiche

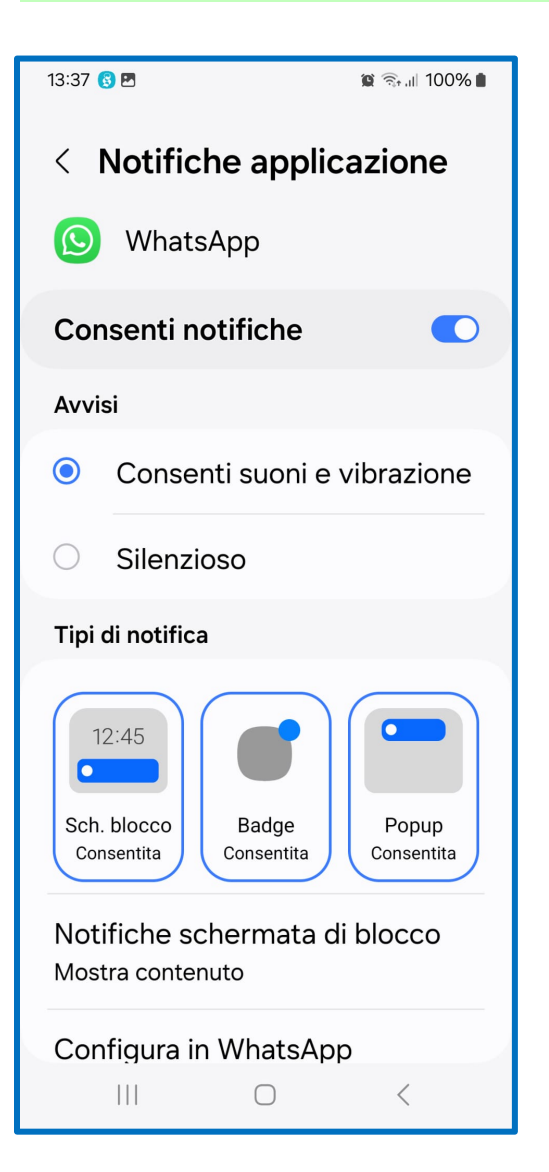

Posso modificare la **tipologia di notifiche** che ricevo. Dalla homepage dello smartphone selezionare l'icona **Impostazioni,** selezionare le voci **App > Gestione app >** WhatsApp. Premere sulla voce Gestisci notifiche, per accedere alla sezione relativa alle notifiche di WhatsApp. Spostando su **ON** o su **OFF** la levetta a fianco della dicitura **Consenti notifiche**, puoi rispettivamente attivare o disattivare tutte le notifiche di WhatsApp.

#### Come avviare una chat su WhatsApp

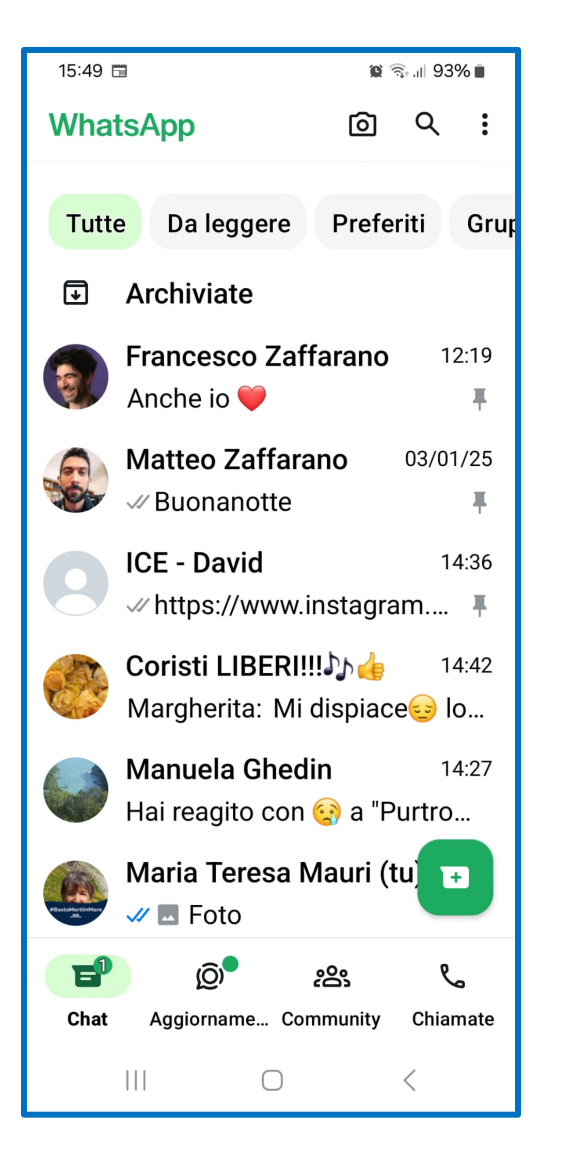

Per avviare una nuova conversazione, seleziona la scheda **Chat**, premi sull'icona del fumetto + e fai tap sul nome della persona alla quale intendi inviare il messaggio. WhatsApp rileva automaticamente i contatti della rubrica che sono iscritti al servizio, ma devi avere acconsentito l'accesso ai contatti quando hai installato l'App.

| 15:49 🛅  | 😰 🗟 ul 93% 🛢 |
|----------|--------------|
| WhatsApp | @ Q :        |
|          |              |

Messaggio

III
Image: Constraint of the second second

Una volta selezionato il contatto, in basso si apre la barra in cui digitare il testo del messaggio, a destra ci sono l'icona della macchina fotografica per allegare una fotografia fatta al momento mentre l'icona della graffetta serve per allegare un file di testo, un'immagine della galleria di foto del telefono oppure un file audio o avviare un sondaggio.

...oppure in alto a destra c'è la lente 🤍 per cercare il contatto a cui vuoi scrivere.

## Come avviare un sondaggio

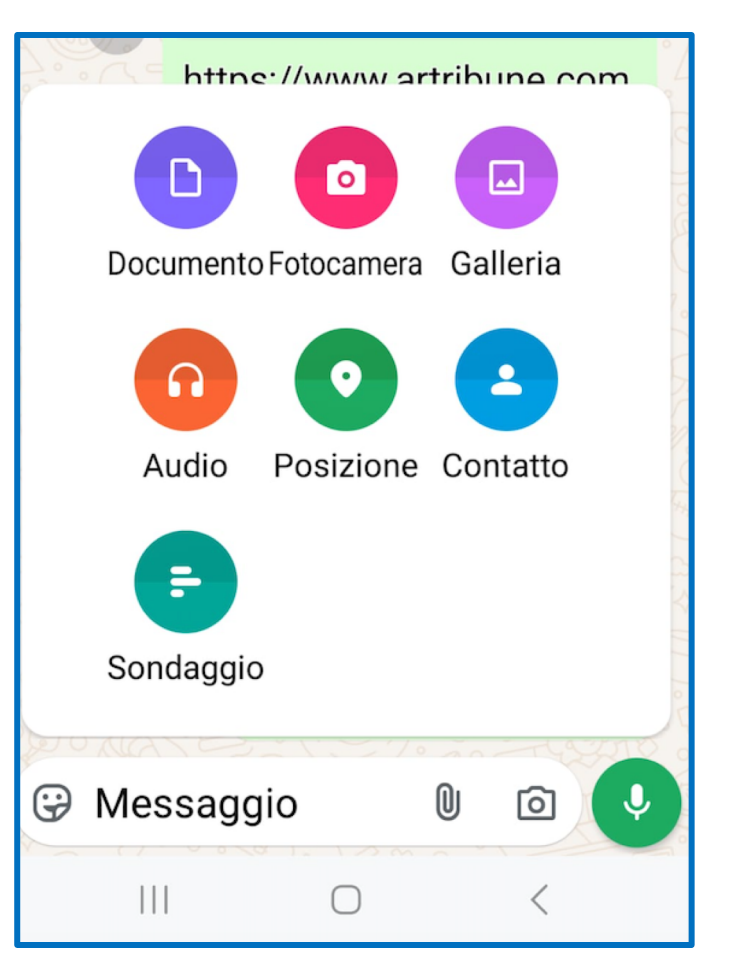

Nella schermata Chat individua la conversazione singola o di gruppo nella quale vuoi realizzare il sondaggio, fai tap per aprire la barra del messaggio poi clicca sul simbolo della graffetta. Si aprirà un menù in cui sono presenti le icone delle diverse funzioni che puoi attivare. Clicca su sondaggio e si aprirà una

#### nuova schermata.

© A cura di Maria Teresa Mauri – Primo incontro: giovedì 09/01/2025

| 12:51                 |            | 🕱 🗟 II 43% 🛢 |
|-----------------------|------------|--------------|
| $\leftarrow$ Crea son | daggio     |              |
|                       |            |              |
| Domanda               |            |              |
| Fai una domar         | nda        |              |
| Opzioni               |            |              |
| + Aggiungi            |            |              |
| + Aggiungi            |            |              |
| Consenti più r        | isposte    |              |
|                       |            |              |
|                       |            |              |
|                       |            |              |
|                       |            |              |
|                       |            |              |
|                       |            |              |
|                       | $\bigcirc$ | <            |

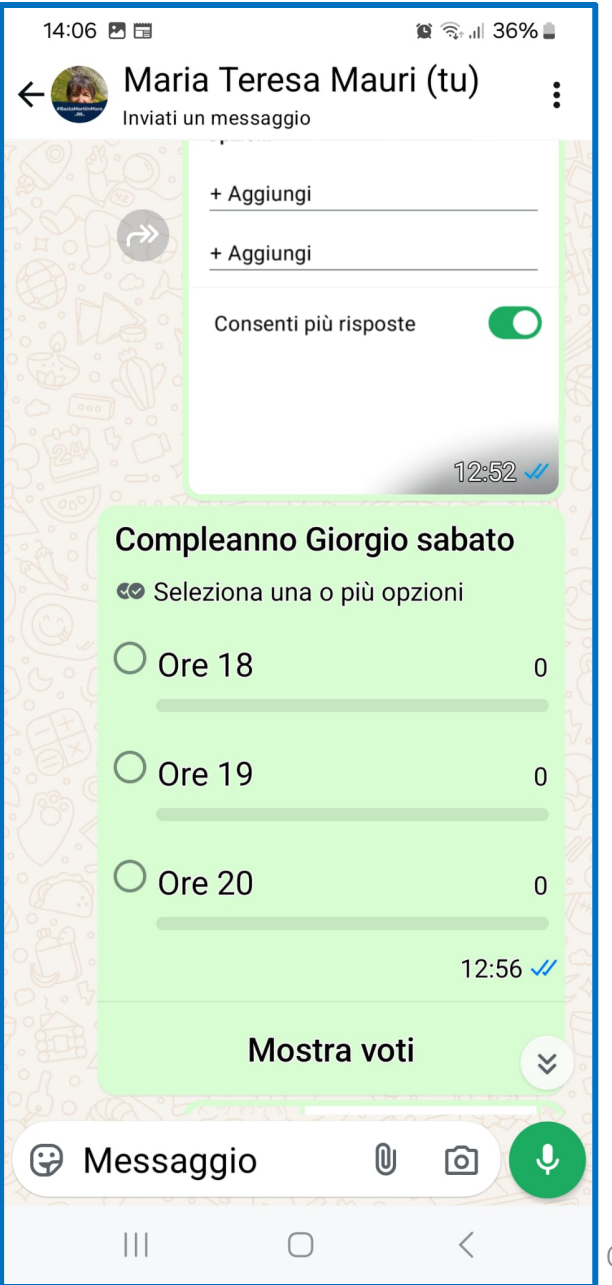

Dopo aver digitato, nel campo di testo **Domanda**, la domanda da porre e nei campi **Opzioni** le possibili risposte (fino a 12), puoi attivare anche il tasto per consentire più di una scelta, sempre che sia il caso. Quando hai terminato, premi il tasto di invio per condividere il sondaggio nella chat, che apparirà in questo modo a chi lo riceverà.

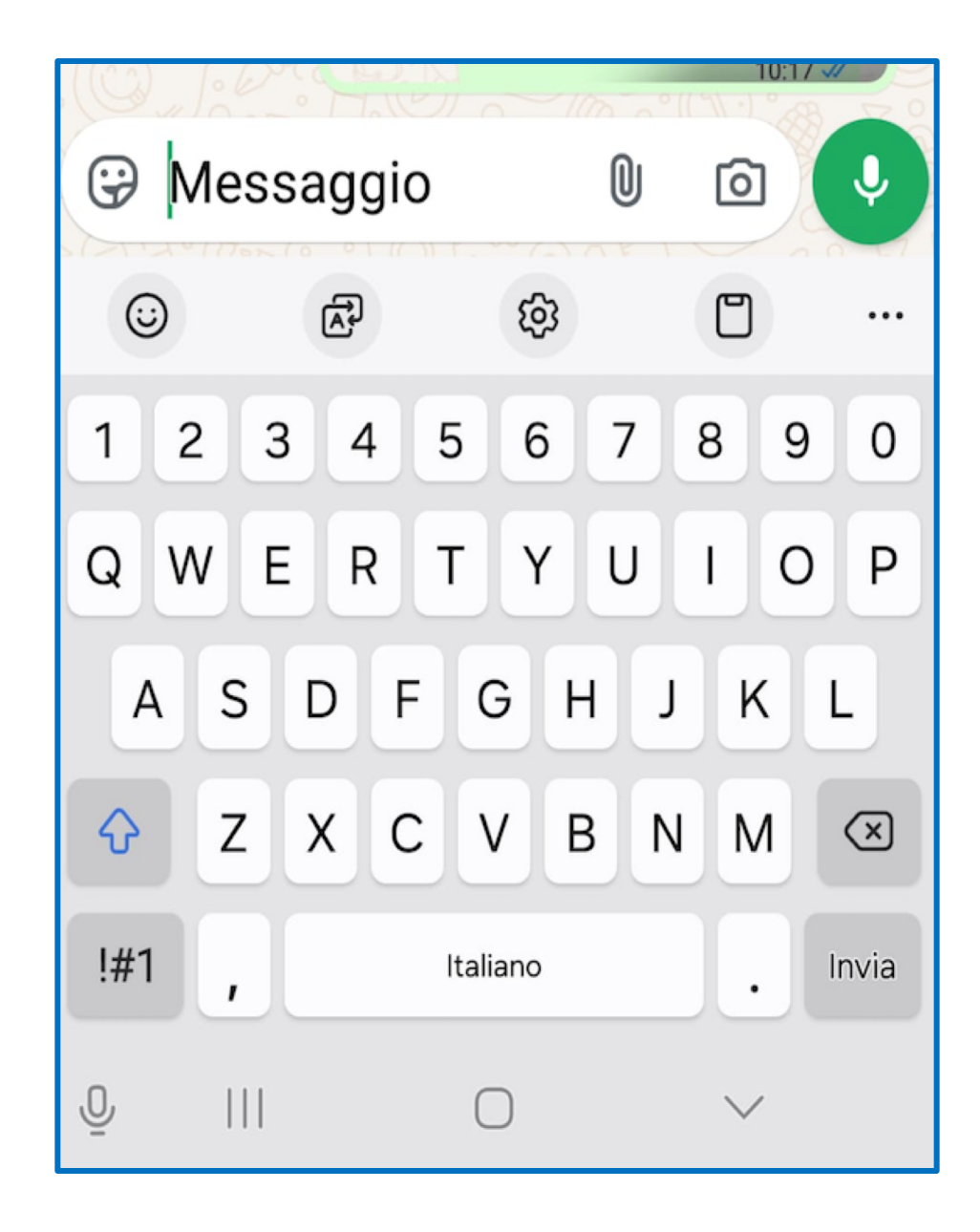

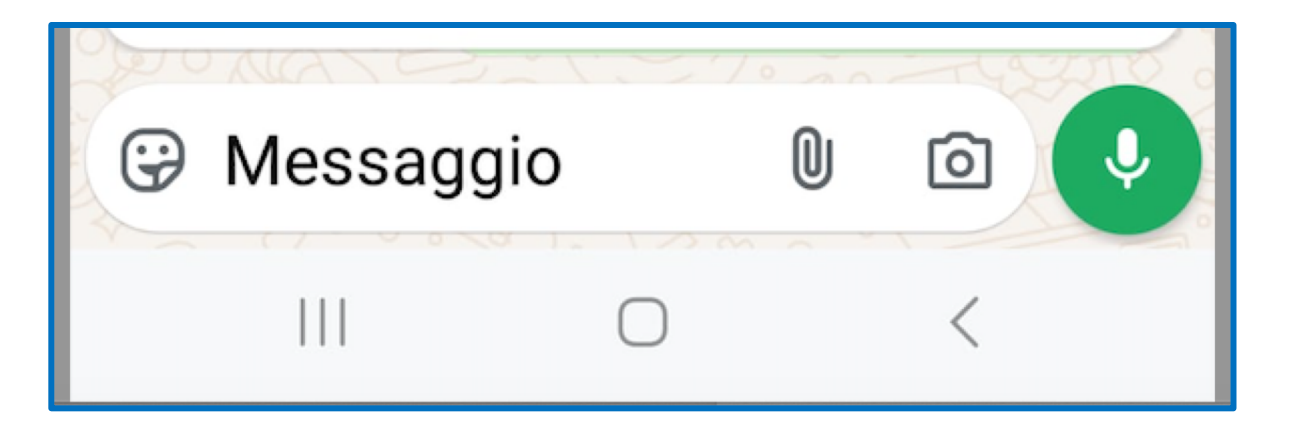

È possibile anche inviare un messaggio vocale invece che scritto: all'esterno della barra di scrittura c'è un'icona rotonda verde al cui centro c'è l'immagine di un microfono. Tenendo il dito premuto sul microfono è possibile registrare un **messaggio vocale** 

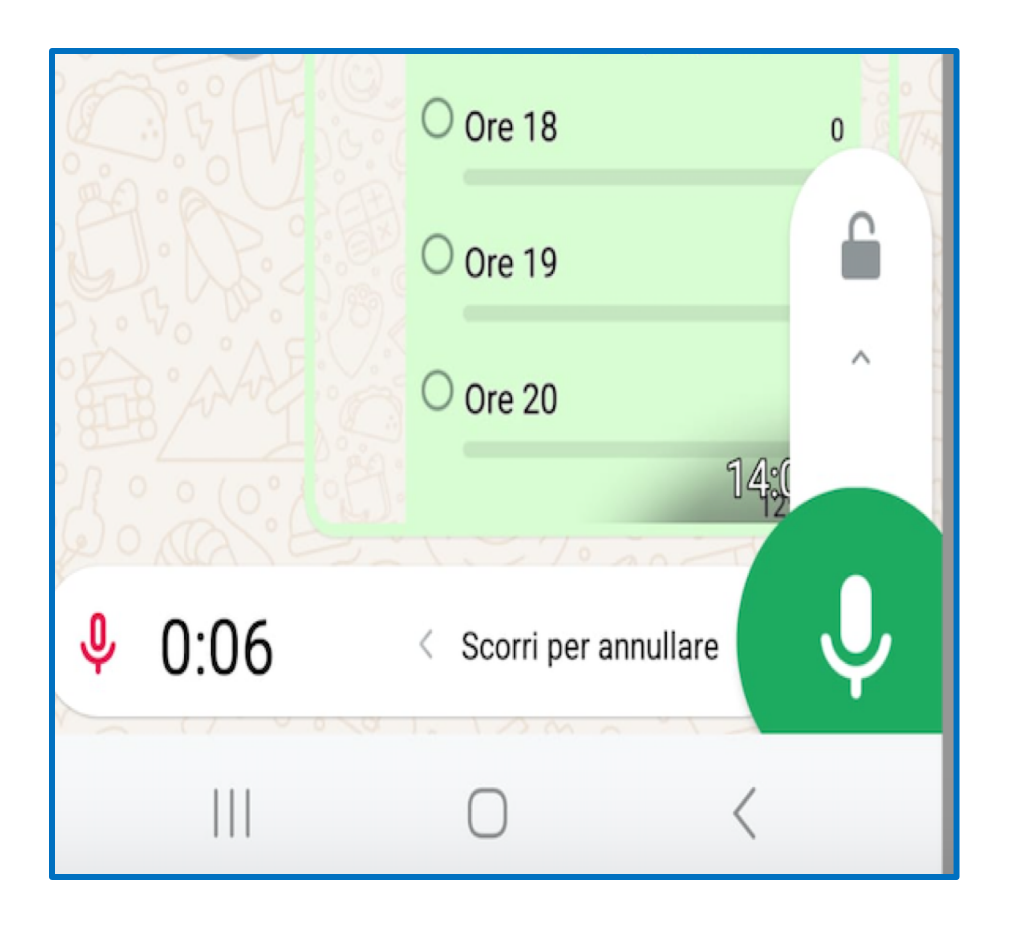

Alla fine della registrazione sollevo il dito dal tasto del microfono per interrompere la registrazione e il messaggio vocale viene immediatamente inviato. Nel caso in cui volessi cancellarlo invece di inviarlo basterà far scorrere il dito verso sinistra, verso il cestino dei rifiuti, per eliminarlo.

Alla fine il messaggio inviato verrà visualizzato in questo modo dal destinatario

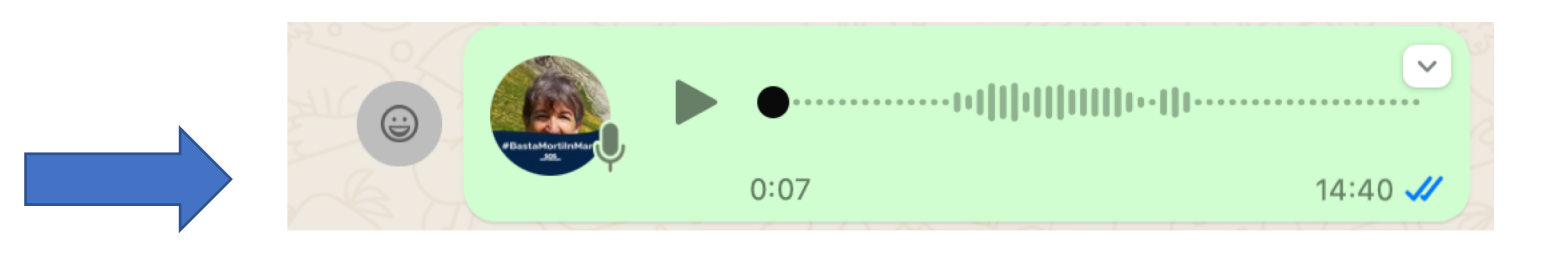

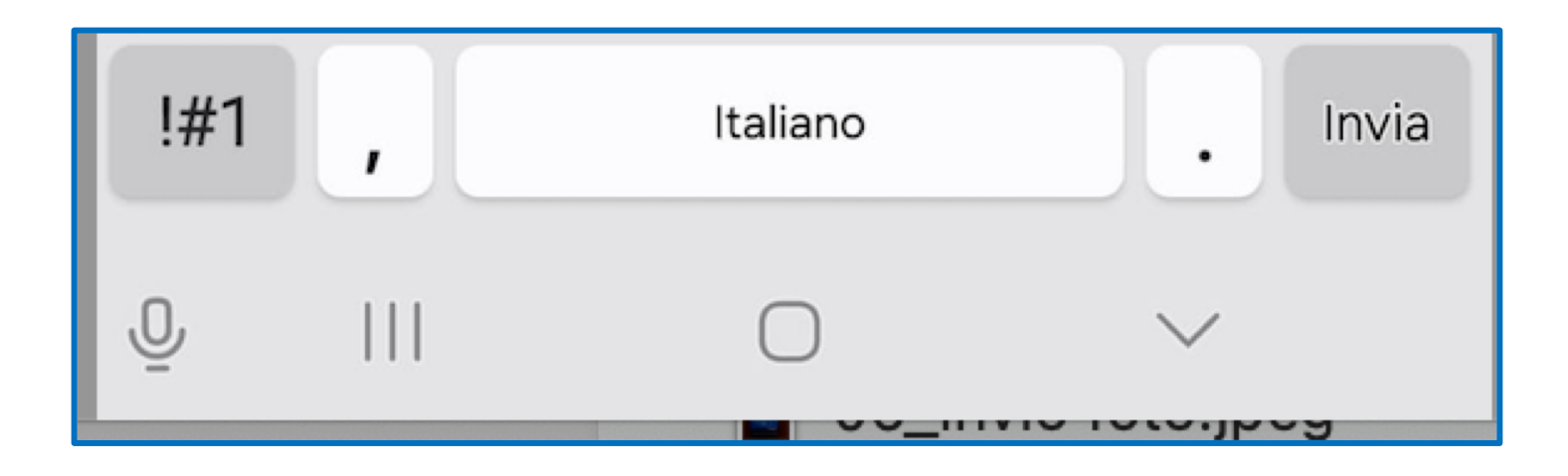

È possibile anche dettare un messaggio vocale che viene trascritto automaticamente: in basso a sinistra, sotto la tastiera c'è l'icona di un altro microfono, se fai un solo tap sull'icona, diventa blu, significa che il microfono è attivo, puoi così dettare un messaggio che verrà trascritto mentre lo detti. È sempre meglio controllare cosa è stato scritto prima dell'invio perché a volte la trascrizione può non essere corretta.

### Come modificare un messaggio inviato

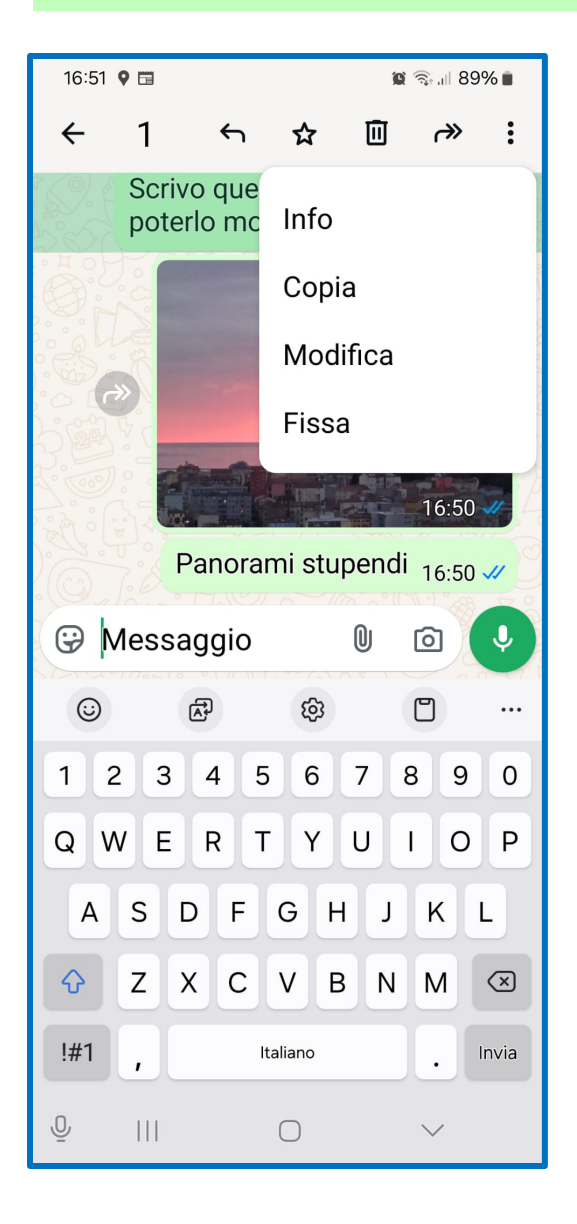

Nel caso in cui avessi commesso degli errori nel digitare il testo del messaggio è possibile correggerlo entro **15 minuti** dall'invio. Ecco come fare: selezionare il messaggio errato, cliccare sui tre puntini verticali del menù a tendina in alto a destra e fare tap su **Modifica**, si apre così una nuova barra di testo con il messaggio modificabile. Dopo aver corretto il testo cliccare sul segno di spunta. © A cura di Maria Teresa Mauri – Primo incontro: giovedì 09/01/2025

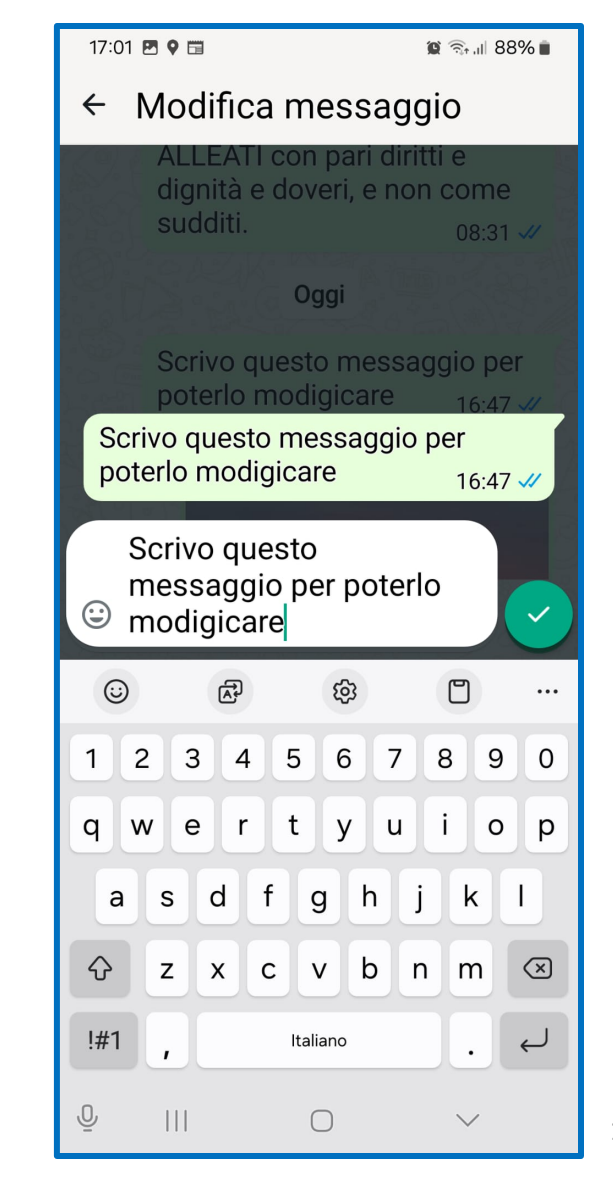

# Come inviare foto e video che possono essere visualizzate una sola volta.

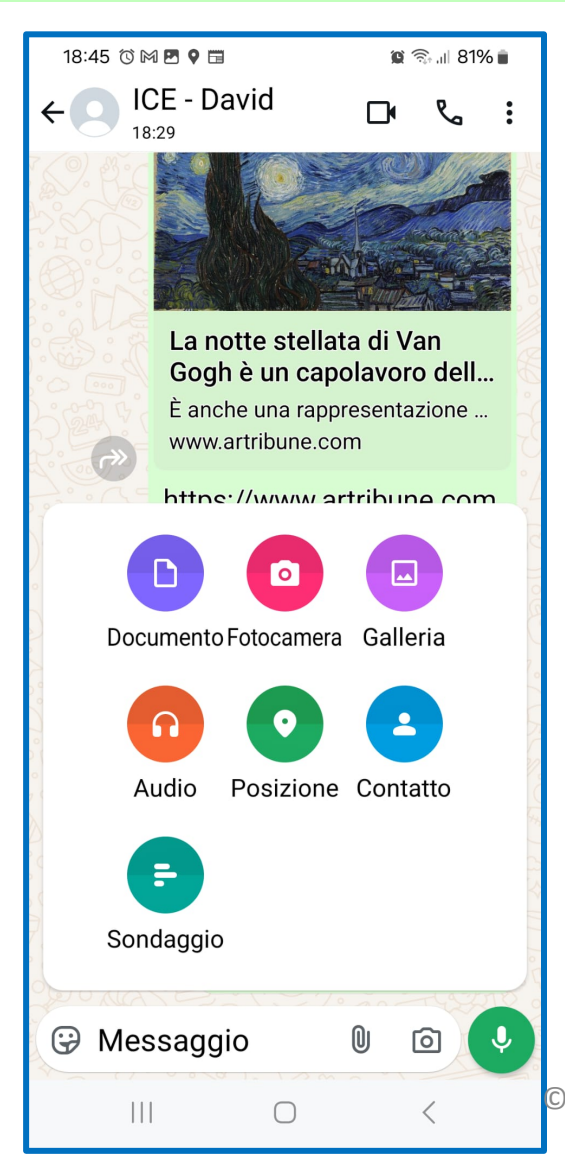

- La funzione Visualizza una volta non salva le immagini sul dispositivo dei destinatari.
- Premi sulla graffetta in basso a destra e fai tap su Galleria per selezionare una foto o un video oppure su Fotocamera per inviare una foto o un video realizzati sul momento.

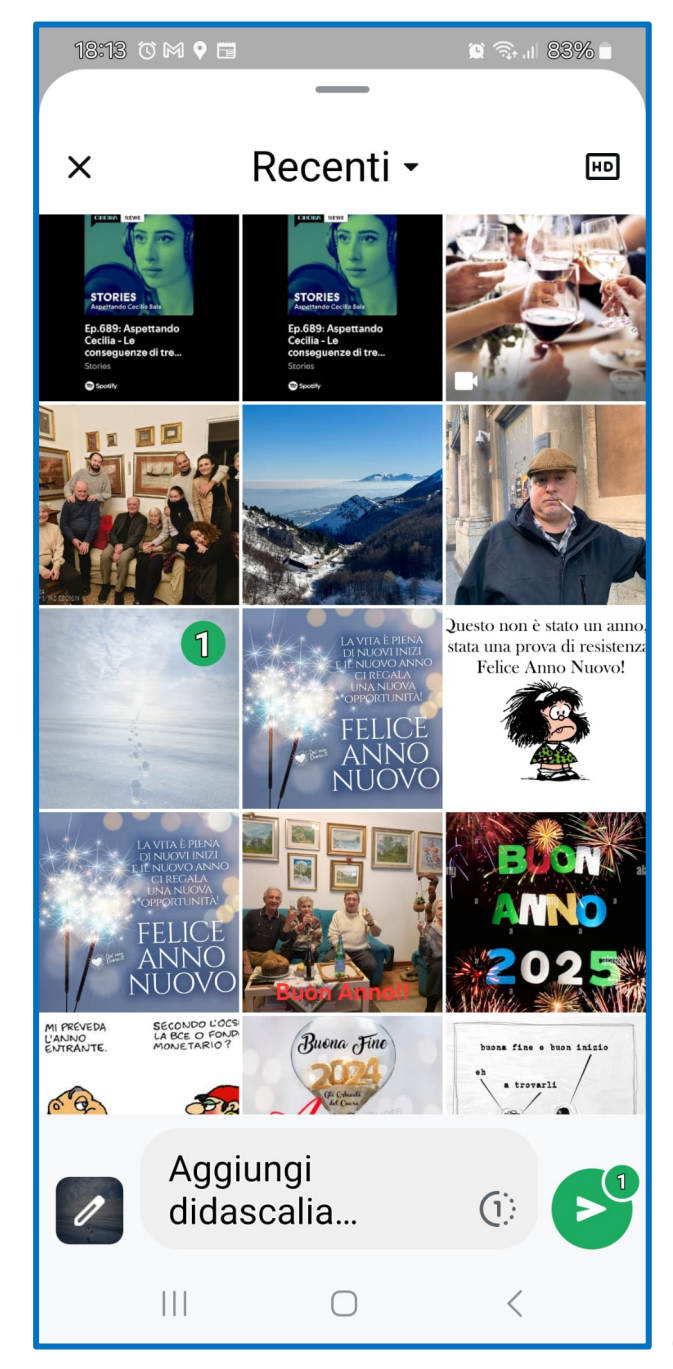

 Dopo aver compiuto i passaggi di cui sopra, premi sul tasto (1) che si trova nel campo di testo Aggiungi

didascalia a fondo schermata.

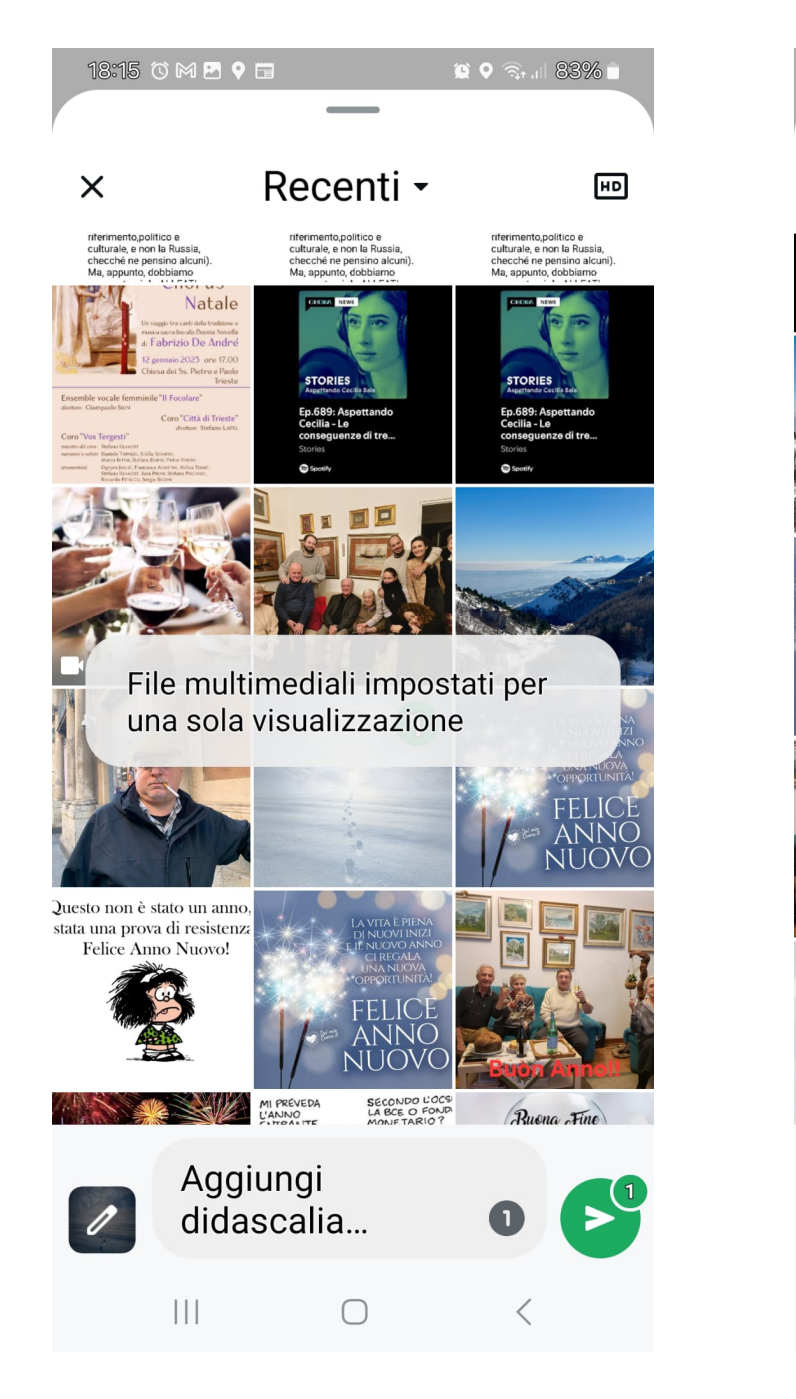

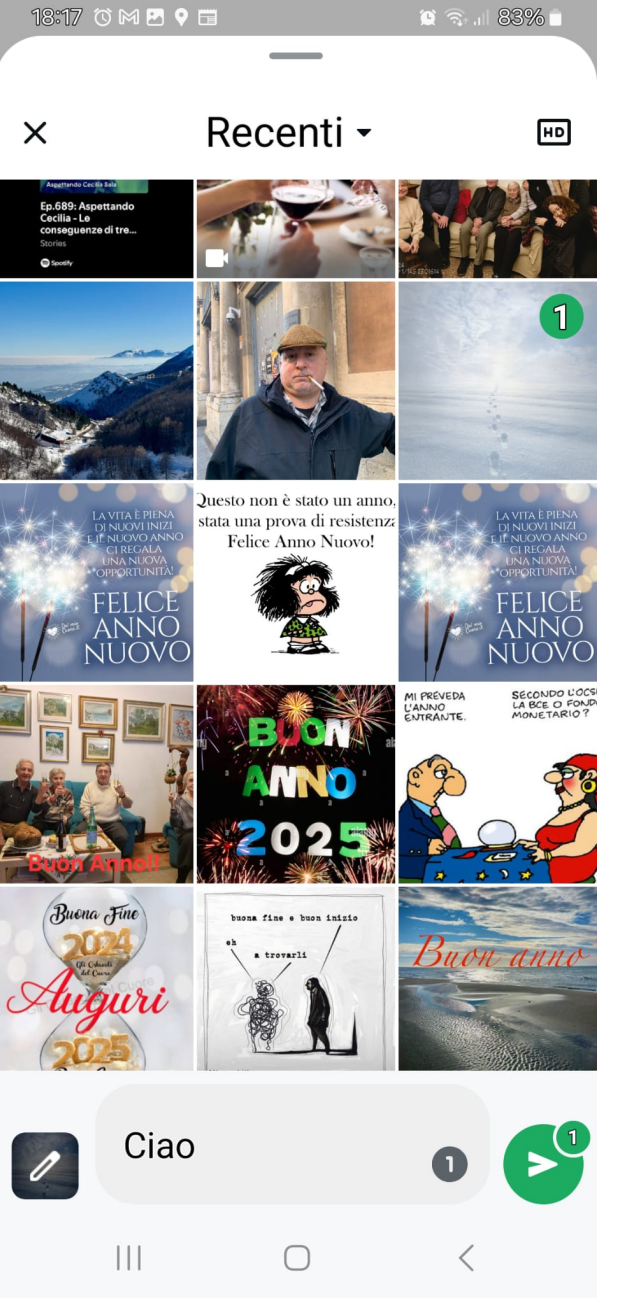

- Cliccando su (1) compare la scritta che avvisa della singola visualizzazione
- A questo punto posso

aggiungere un messaggio

di testo

© A cura di Maria Teresa Mauri – Primo incontro: giovedì 09/01/2025

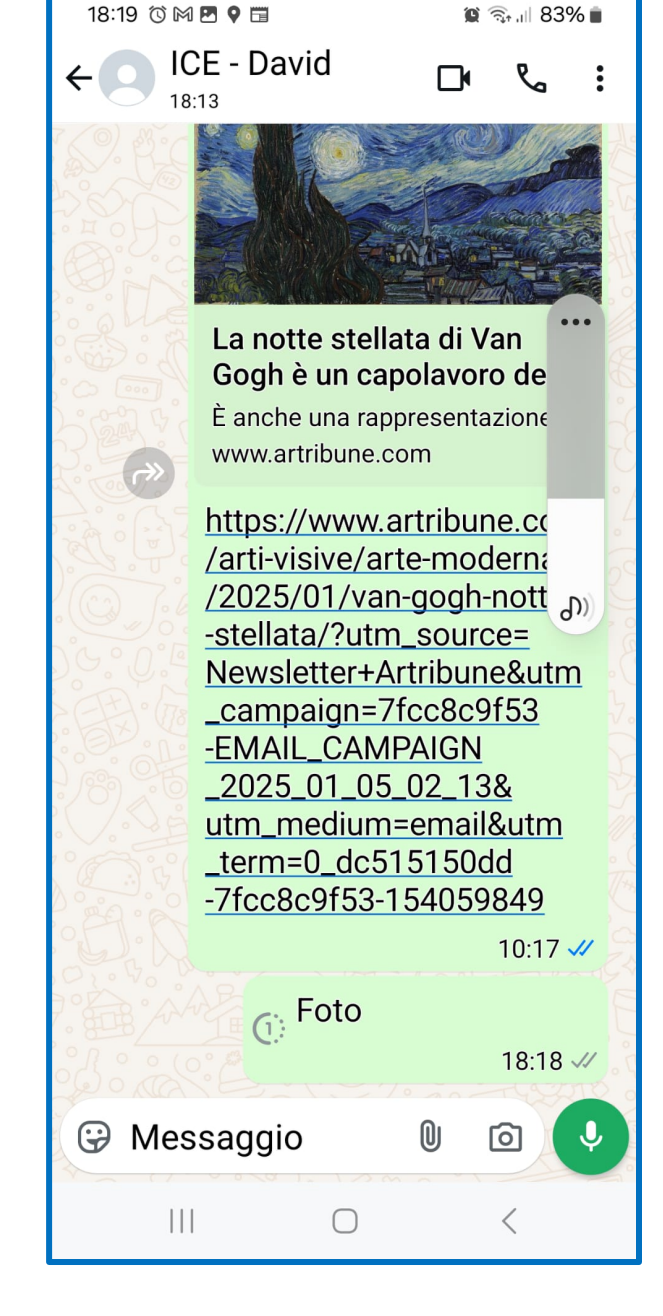

- dopodiché invio l'elemento di riferimento facendo tap sull'**icona dell'invio** a destra.
- a sinistra l'immagine dello screenshot come è visibile dal mio cellulare
- a destra l'immagine come appare sul cellulare del

#### destinatario

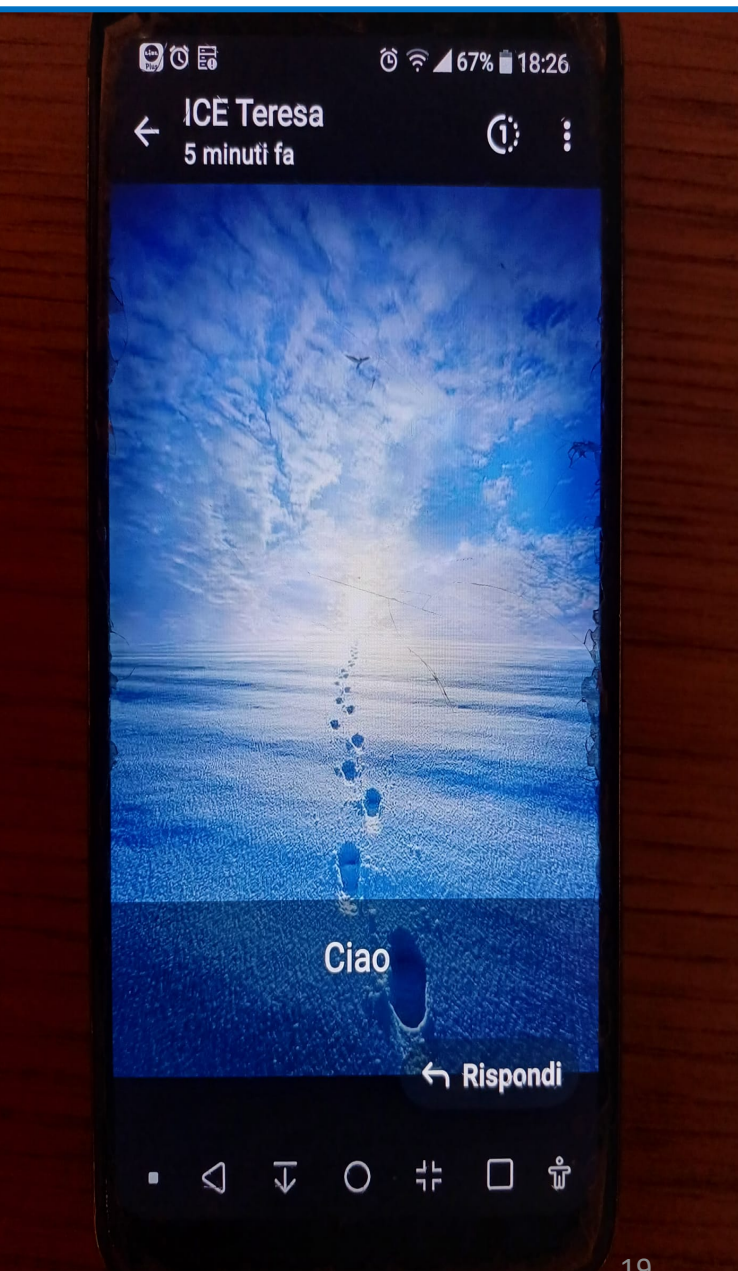

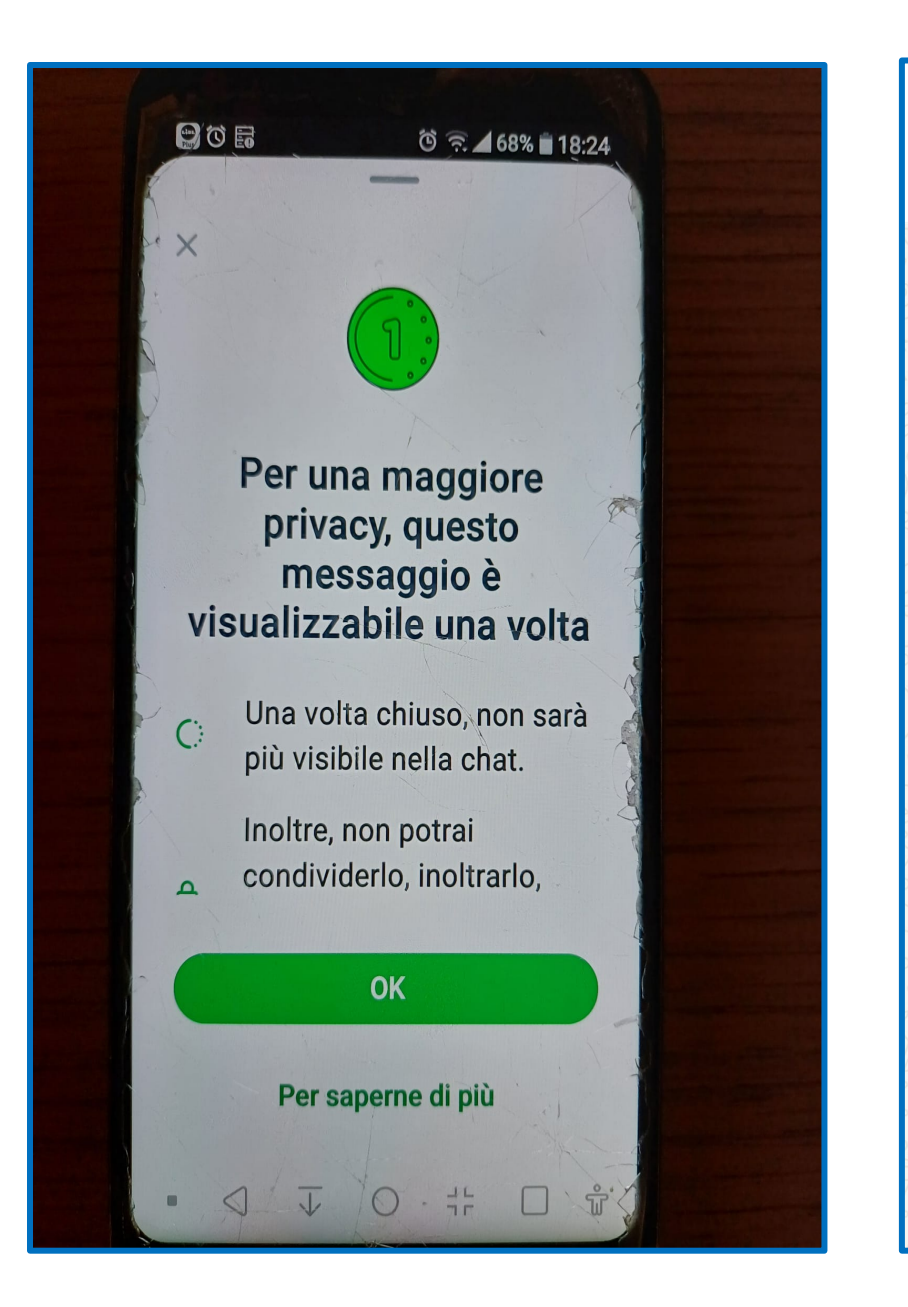

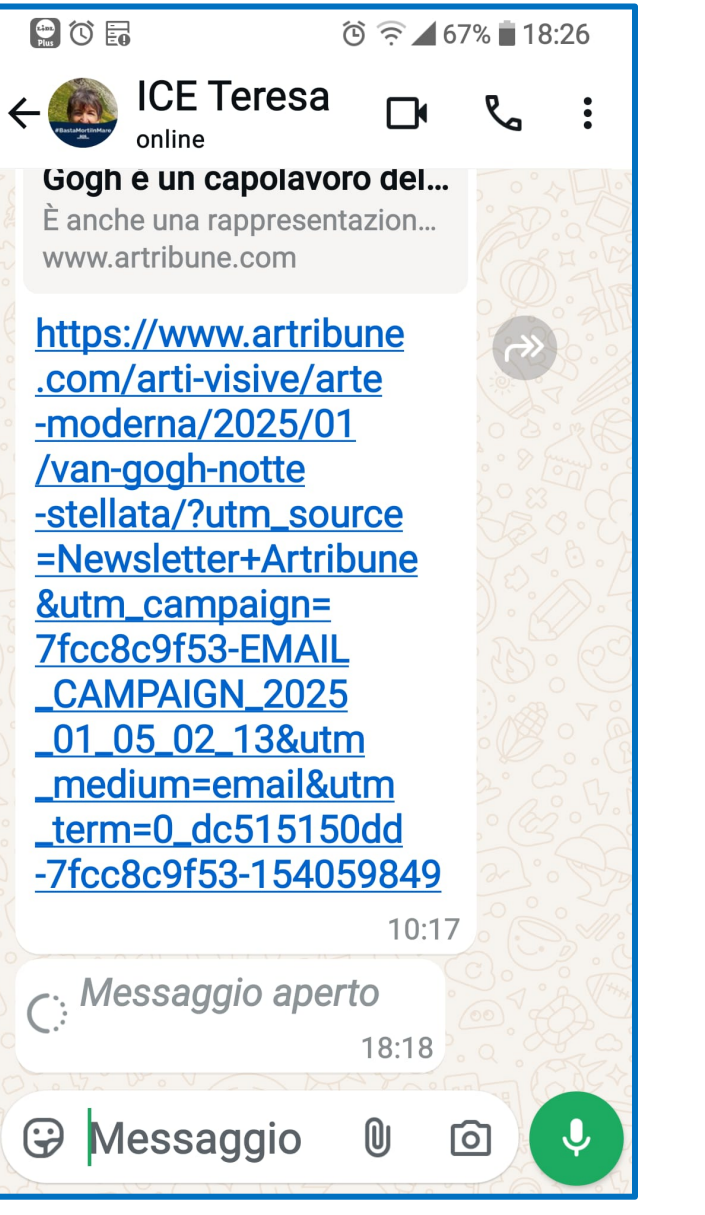

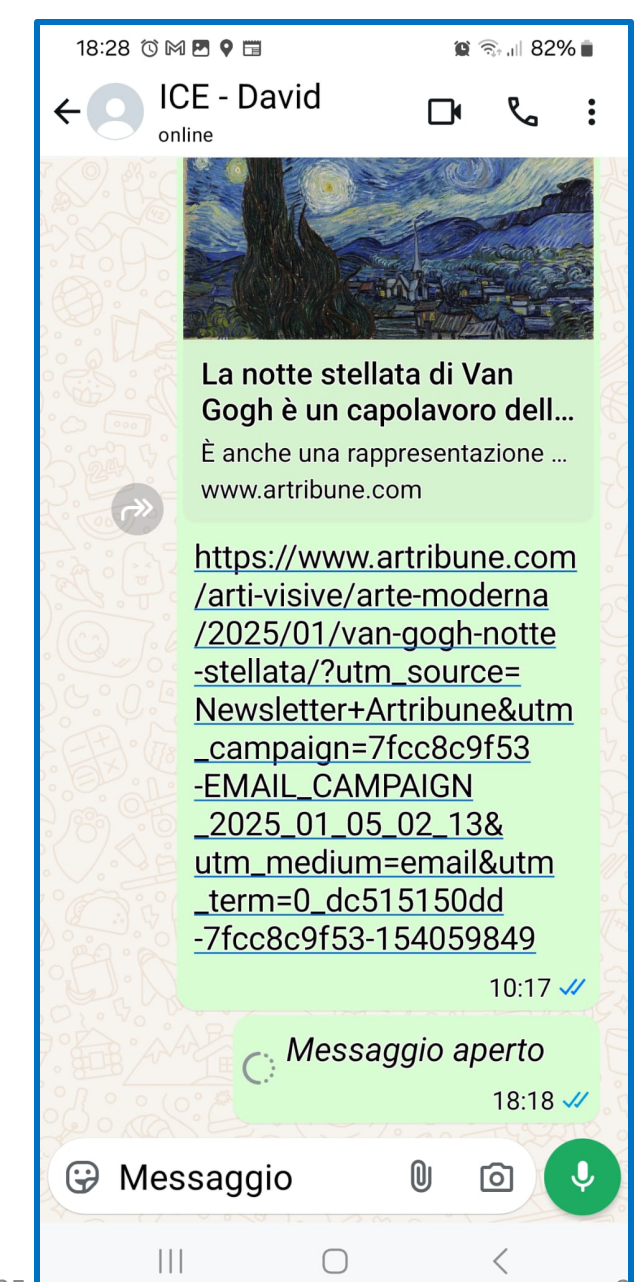

#### Cosa significano i segni di spunta sui messaggi di WhatsApp?

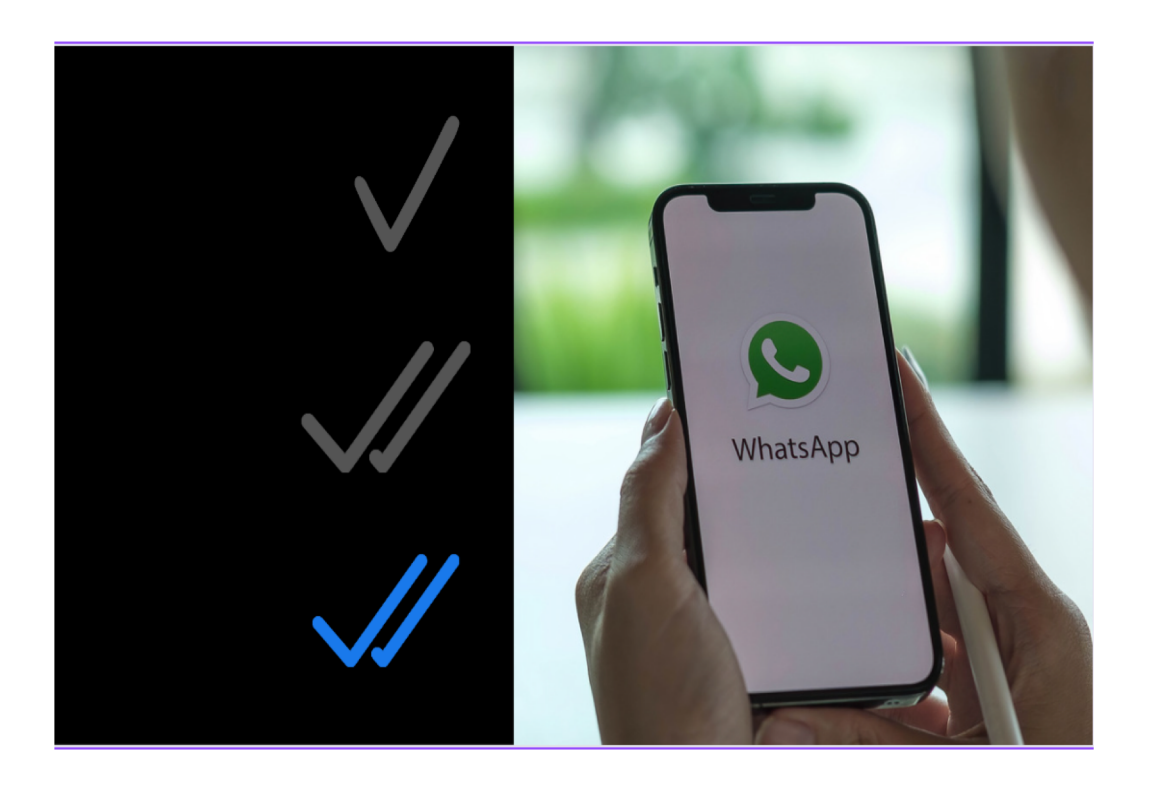

- Un segno di spunta grigio significa che il messaggio non ha ancora raggiunto il dispositivo del destinatario.
- Due spunte grigie significano che il messaggio è stato consegnato al dispositivo del destinatario.
- Due spunte blu significano che il destinatario ha aperto WhatsApp e che il vostro messaggio è stato ricevuto e anche letto.

## Come inoltrare messaggi e video

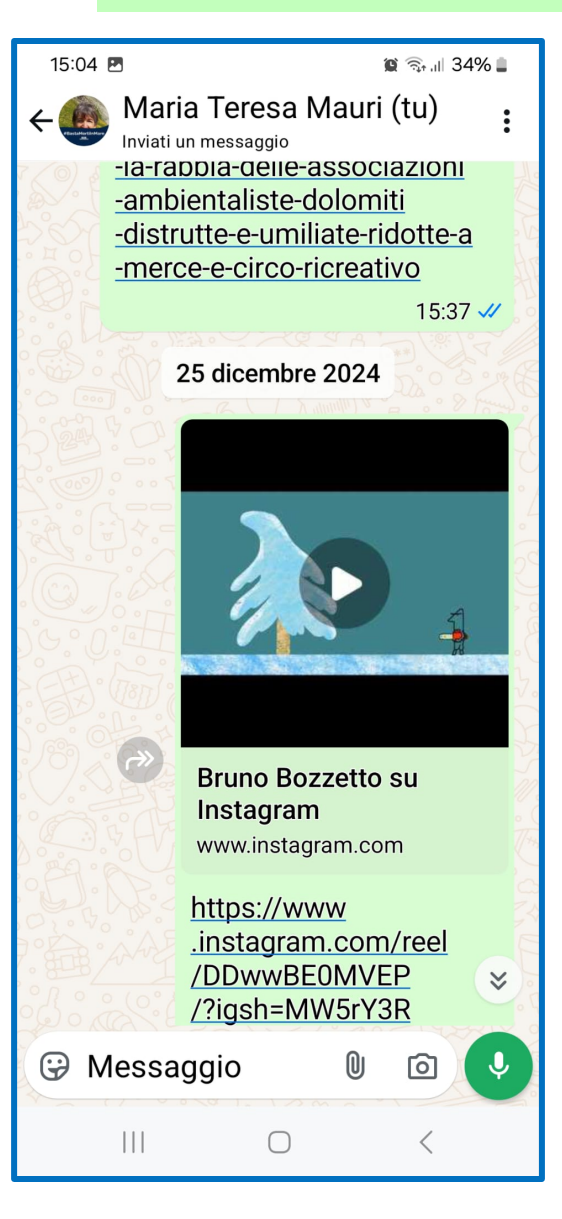

#### Alla schermata Chat,

seleziona la conversazione

contenente il filmato di tuo

interesse.

Premi sul pulsante con

l'icona della **freccia** 

#### verso destra

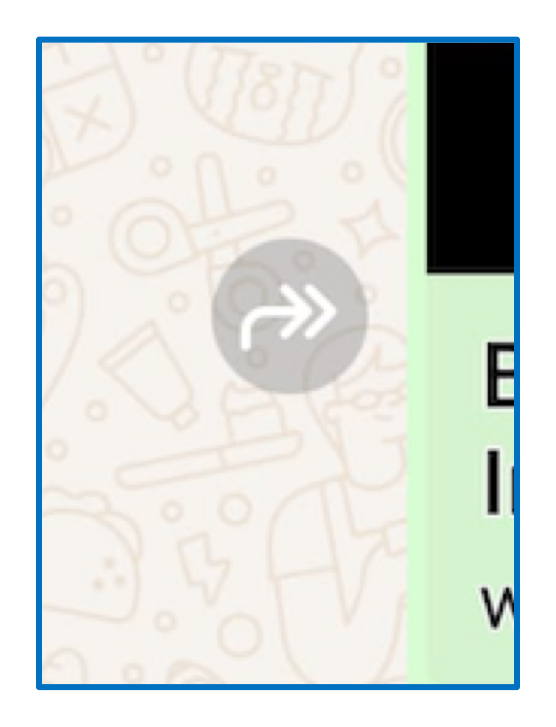

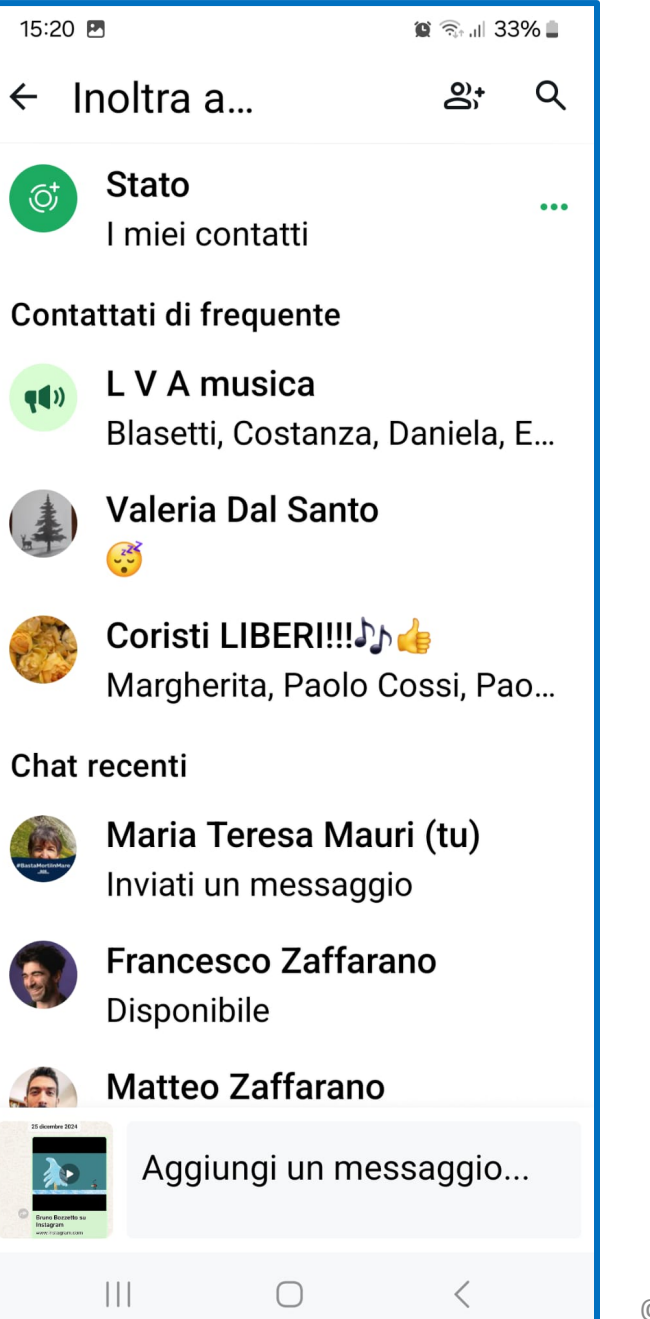

| 15:20 🖪     | ارا 33% 🛍 🔍 |
|-------------|-------------|
| ← Inoltra a | <u> </u>    |

Nella successiva schermata che ti viene mostrata, cerca e

seleziona il nome della persona alla quale inoltrare il

filmato. Infine, conferma l'operazione premendo il

#### tasto Inoltra.

Se invece vuoi **inviare** a un tuo contatto un video presente nella memoria del tuo smartphone, sempre nella chat con l'utente al quale vuoi inviare il video, premi il tasto con l'**icona della graffetta**. Poi clicca sul pulsante **Galleria**, seleziona il filmato da inviare e fai tap sull'**icona dell'invio**. La procedura è identica anche per inoltrare o inviare foto e altri messaggi già digitati.